| TP-LINK <sup>®</sup><br>The Reliable Choice                                 | <b>Примечание</b> : в качестве примера в данном руководстве рассматривается модель TL-WN851ND. | 1 Подключение устройства                                                                                                    |
|-----------------------------------------------------------------------------|------------------------------------------------------------------------------------------------|----------------------------------------------------------------------------------------------------|
|                                                                             | Комплектация                                                                                   |                                                                                                    |
| <b>Руководство по быстрой настройке</b><br>беспроводной PCI адаптер серии N | ТL-WN851ND         Руководство по быстрой настройке                                            |                                                                                                    |
|                                                                             | Компакт-диск с<br>материалами                                                                  | <b>Шаги:</b><br>1. Выключите компьютер и отсоедините от него шнур питания.<br>2. Откройте корпус системного блока. Найдите свободный разъем<br>PCI и снимите защитную панель. Сохраните винты. |
|                                                                             | Системные требования                                                                           | <ol> <li>Вставьте адаптер в разъем PCI, как показано выше.</li> <li>Закрепите адаптер с помощью винтов, упомянутых в Шаге 2.</li> </ol>                                                        |
|                                                                             | • Windows 7     • Windows Vista     • Windows XP                                               | 5. Закройте корпус. Подключите шнур питания к компьютеру.                                                                                                    |
| Модель № TL-WN751ND/TL-WN851ND                                              |                                                                                                | 6. Включите компьютер.                                                                                                    |
|                                                                             |                                                                                                |                                                                                                    |
| <b>2 Установка ПО</b> (Процедура установи                                   | ки идентична для OC Windows 7/ Vista/ XP. В данном руководстве в                               | качестве примера рассматривается установка для Windows 7.)                                                                                                    |
| Вставьте компакт-диск с материалами в CD-привод.                            | 3 Откроется окно Мастера установки. Нажмите<br>Далее, чтобы продолжить.                        | 5 Нажмите Изменить, чтобы указать папку<br>установки, вы также можете оставить значение<br>по умолчанию. Нажмите Далее.                                                                        |
|                                                                             | ТР-LINK утилита пастройки беспроводи 😿                                                         | IP-LINK Утилита настройки беспроводи                                                                                                    |

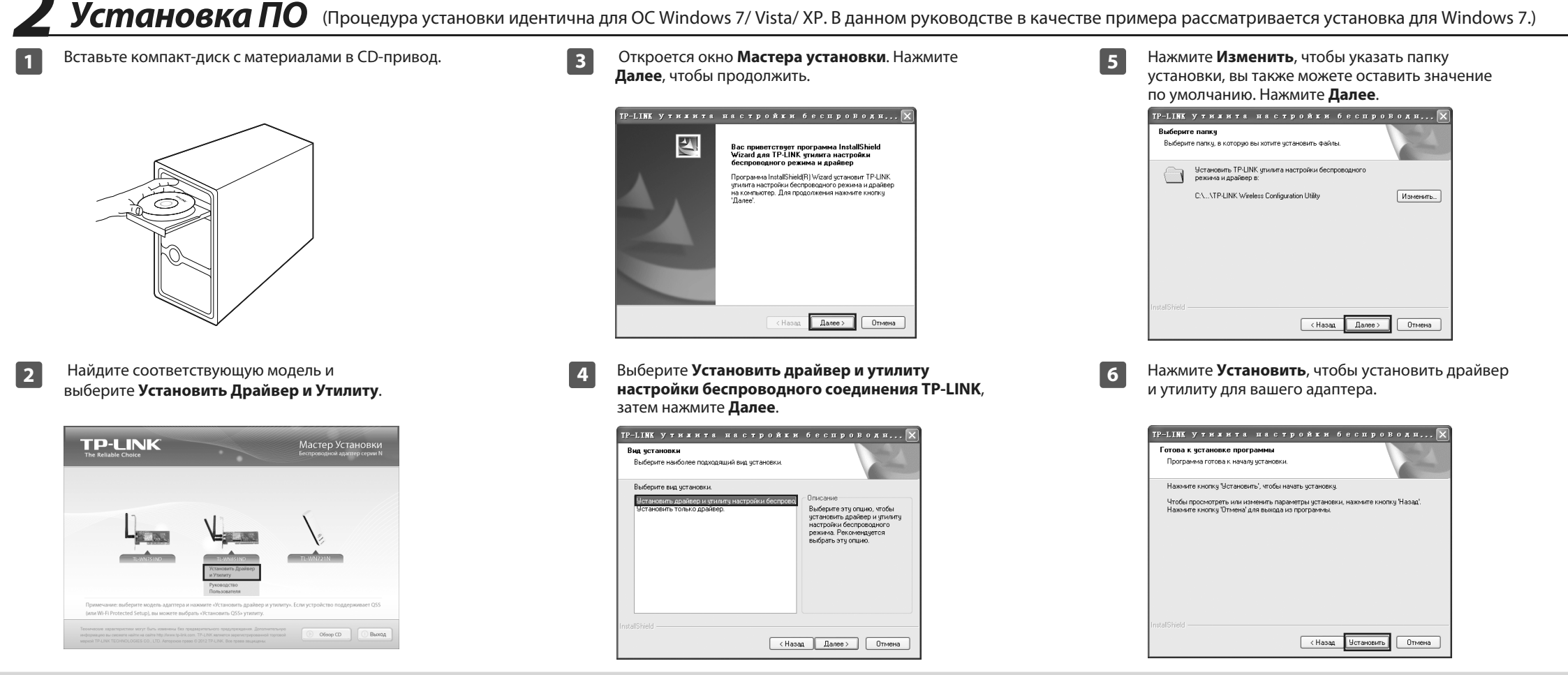

1

\_ |

После подключения адаптера на экране может появиться окно **Мастер новых подключений**. Нажмите **Отмена**, чтобы закрыть всплывающее окно. 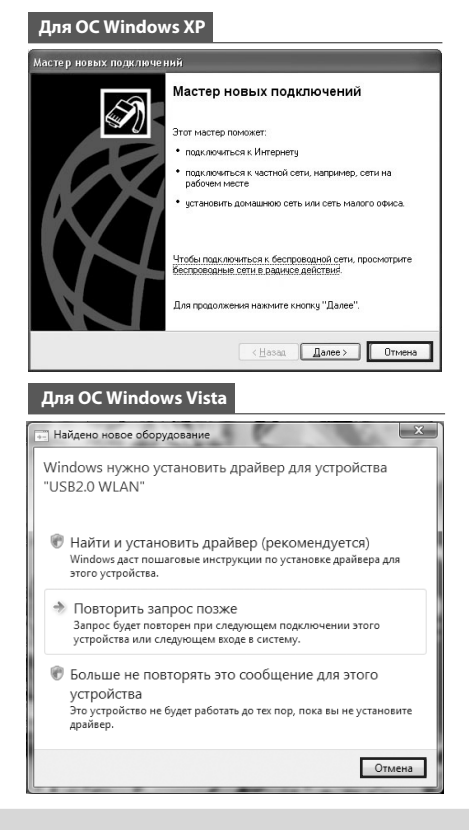

7

Начнется установка драйвера и утилиты. Этот процесс может занять 1-2 минуты.

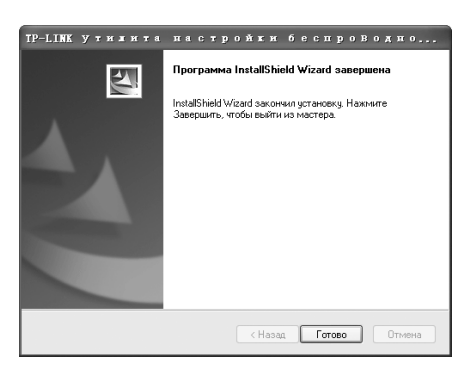

8

На экране отобразится следующее окно. Нажмите **Готово**, чтобы закончить установку.

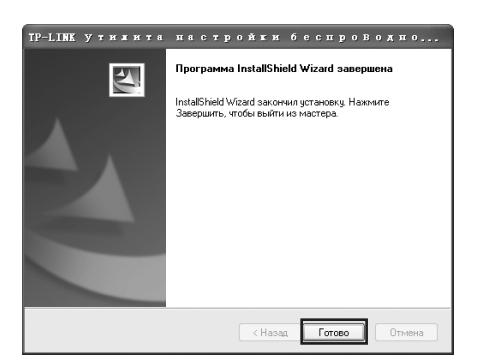

Зподключение к сети (Если ваш маршрутизатор или точка доступа поддерживает функцию QSS (WPS), вы можете перейти к Приложению С: Подключение к беспроводному маршрутизатору через QSS, чтобы быстро подключить устройство к сети.)

После установки вы увидите окно настройки. 1

|                | JK.            |             |            |                 | E           | ×    |
|----------------|----------------|-------------|------------|-----------------|-------------|------|
| Режим          | QSS            | Сеть        | Профиль    | ополнительно (С |             |      |
| Имя сет        | и (SSID) –     | Беа         | отасность  | Канал 🐨         | Сигнал 🐨    |      |
| TP-LINK_N      | etwork1        | a AE        | ES         | 4               | din.        | ^    |
| TP-LINK_423564 |                | Отсутствует |            | 11              | lin.        |      |
| TP-LINK_E784AB |                | Отсутствует |            | 11              | at l        | -    |
| TPLINK_DA      | TA_TRANS       | 🖬 AB        | ES         | 11              | at l        |      |
| TD854W_1       |                | AB          | ES/TKIP    | 6               | ltro-       |      |
| TP-LINK_89     | 0FE6           | 0           | тсутствует | 11              | ltro-       |      |
| TP-LINK_13     | TP-LINK_130969 |             | тсутствует | 13              | at!         |      |
| apple_lee      |                | 🖬 AB        | ES         | 1               | at l        | ~    |
|                |                |             |            |                 | Повторить п | риск |

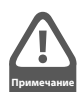

На вашем рабочем столе появится иконка 🐖. Дважды кликните по нему, чтобы запустить утилиту.

Нажмите Сеть на панели инструментов, чтобы увидеть 2 список доступных беспроводных сетей. Выделите соответствующую сеть (например, TP-LINK\_Network1), а затем нажмите Подключить, чтобы установить соединение.

| Режим             | QSS      | Сеть           | Профиль          | Дополнительно |          |  |
|-------------------|----------|----------------|------------------|---------------|----------|--|
| Имя сети (SSID) - |          | Безопасность 🖤 |                  | Канал 🐨       | Сигнал 🕶 |  |
| TP-LINK_Network1  |          | ô A            | ES               | 4             | all      |  |
|                   |          | 🖂 Под          | ключаться автома | п Подключ     | чить     |  |
| TP-LINK_42        | 3564     | c              | тсутствует       | 11            | at l     |  |
| TP-LINK_E         | 784AB    | c              | тсутствует       | 11            | at l     |  |
| TPLINK_DA         | TA_TRANS | <b>6</b> A     | ES               | 11            | at l     |  |
| TD854W_1          |          | <b>6</b> A     | ES/TKIP          | 6             | at l     |  |
| TP-LINK_89        | 0FE6     | c              | тсутствует       | 11            | at       |  |
| TP-LINK 13        | 0969     | c              | тсутствует       | 13            | .11      |  |

Если сеть не защищена, вы подключитесь к ней напрямую. 3 Если в сети установлена защита, вы сможете подключиться к ней двумя способами, которые рассмотрены ниже.

## Способ первый:

Введите пароль в поле Пароль нажмите ОК, чтобы продолжить.

## Способ второй:

Не вводя пароль, нажмите кнопку QSS (у других производителей она может называться WPS) на вашем маршрутизаторе при появлении подсказки "Вы также можете подключиться, нажав кнопку на маршрутизаторе". Нажмите ОК, чтобы продолжить.

| Введите пароль: |                                                                     |
|-----------------|---------------------------------------------------------------------|
| Пароль:         | ****                                                                |
|                 | 🗌 Показать символы                                                  |
| ()              | Вы также можете подключиться,<br>нажав кнопку на<br>маршрутизаторе. |
|                 | ОК Отмена                                                           |

## Приложение: Подключение к беспроводному маршрутизатору через QSS

Если ваш маршрутизатор или точка доступа поддерживает функцию QSS (WPS), вы можете настроить беспроводное соединение следующим способом.

Нажмите кнопку QSS на задней панели маршрутизатора. 1 В качестве примера рассмотрим модель TL-WR741ND.

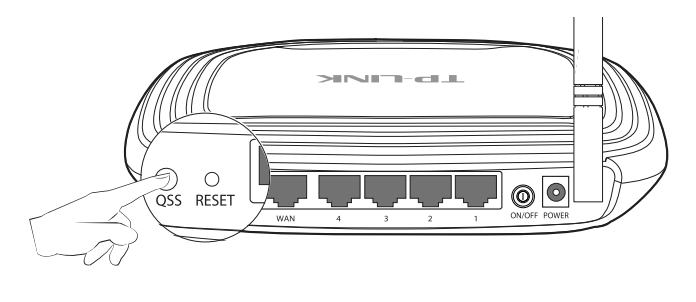

TL-WR741ND

Запустите утилиту настройки, выберите QSS на 2 панели инструментов. Выберите Нажать кнопку на моей точке доступа/маршрутизаторе, а затем нажмите Подключить.

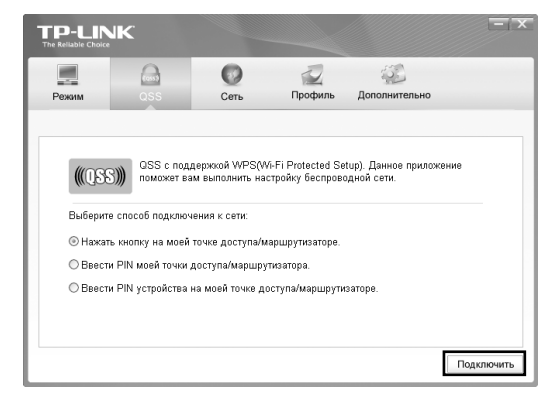

Подождите, пока процесс подключения не будет 3 завершен. Следующее окно информирует об успешном подключении к сети. Нажмите ОК, чтобы завершить подключение через QSS.

![](_page_1_Picture_21.jpeg)

![](_page_1_Picture_22.jpeg)

Для получения информации о других способах подключения через QSS ознакомьтесь с Руководством пользователя на компакт-диске с материалами.

4

Следующее окно информирует о том, что соединение было успешно установлено. Нажмите Закрыть, чтобы начать просмотр Интернет-страниц.

| Подключен к TP-LINK_Network1 |         |
|------------------------------|---------|
|                              |         |
|                              |         |
|                              |         |
|                              |         |
|                              |         |
|                              | Закрыть |

5

Чтобы просмотреть детальную информацию о сети, к которой вы подключились, нажмите Режим на панели инструментов.

| -         |         | 0                 | Поофиль | Лополь  |         |      |         |
|-----------|---------|-------------------|---------|---------|---------|------|---------|
| PEXIM     | 055     | Cerp              | профиль | дополя  | ительно |      |         |
| Имя прос  | филя:   | TP-LINK_Network1  |         |         |         |      |         |
| Имя сети  | (SSID): | TP-LINK_Network1  |         |         |         |      |         |
| Тип сети: |         | клиент-сервер     | Скорс   | сть:    | 150Mb   | ops  |         |
| Канал:    |         | 4                 | Шифр    | ование: | AES     |      |         |
| МАС ТД:   |         | 96-0C-6D-2F-3C-BE | Режи    | м       | 11n     |      |         |
| IP адрес  |         | 192.168.1.118     |         |         |         |      |         |
| Сила сиг  | нала:   |                   |         |         | _       | 100% | Отличны |

![](_page_1_Picture_31.jpeg)

www.tp-link.com